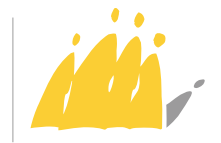

POD MAATSCHAPPELIJKE INTEGRATIE BETER SAMEN LEVEN SPP INTÉGRATION SOCIALE MIEUX VIVRE ENSEMBLE

# Protection du transfert de données à caractère personnel 11/01/2024

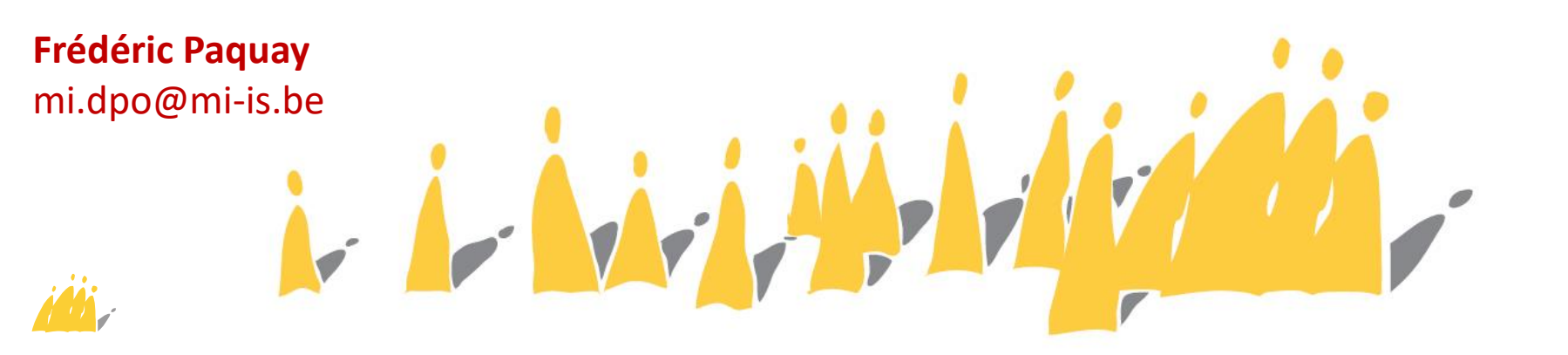

# Sommaire

- Quand et pourquoi
- Comment
  - Mail protégé
  - eBox
  - Pièce jointe chiffrée
  - Lien d'échange
  - Partage du mot de passe
- Conclusion : avec qui

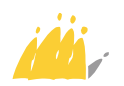

# **Quand et pourquoi**

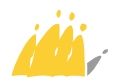

# Quand et pourquoi

#### • **Obligations** du RGPD

- Sécuriser les données à caractère personnel (art. 5.1.f, art. 32).
- Le transfert externe doit être en rapport avec la finalité (<u>art. 5.1.b</u>) et la licéité (<u>art. 6</u>) définies pour le traitement. Il doit figurer dans le registre de traitement (<u>art. 30.1.d</u>).
- Ne jamais envoyer des données personnelles non chiffrées dans un message (mail, Teams, Skype, ...), même en interne
  - Persistance sur les serveurs (boites dont celle des éléments supprimés, archives, chat, ...)
  - Erreur de destinataire très fréquente
  - Non confidentialité du destinataire (ex : adresse partagée)
  - Transfert facile et incontrôlable
  - Porte ouverte vers l'extérieur (webmail, application smartphone)

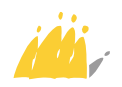

# Quand et pourquoi

#### CNPD (Luxembourg) Délibération n° 31FR/2021 du 5 août 2021

introduite contre la Société A. Ce dernier a signalé à la CNPD que des courriers électroniques comprenant des données médicales, ainsi que des indications et des questions sensibles relatives à son état de santé, rédigés par son assurance et qui lui étaient destinés, auraient été envoyés à des destinataires tiers.

> Quant au degré de responsabilité du responsable du traitement, compte tenu des mesures techniques et organisationnelles qu'il a mise en œuvre en vertu des articles 25 et 32 (article 83.2.d) du RGPD), la Formation Restreinte prend en compte que les deux courriers litigieux n'ont pas été protégés par des techniques garantissant une protection efficace selon l'état de l'art actuel, comme un chiffrement par encryptage ou l'utilisation de mots de passe, d'autant plus que des informations particulièrement sensibles étaient contenues dans les courriers électroniques litigieux.

- de prononcer à l'encontre de la Société A une amende administrative d'un montant de cent trente-cinq mille euros (135.000 euros) au regard des manquements constitués aux articles 5.1.f), 32.1. a) et b) et 33.5 du RGPD ;

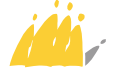

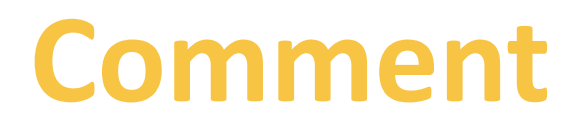

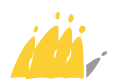

### Comment

- Mail protégé par mot de passe ou PGP : complexe, pas abordé ici
- eBOX
- **Document chiffré** (zip, PDF, Word) + échange de mot de passe
- Lien d'échange
  - Répertoire partagé
  - Cloud
  - BOSA
  - Lien temporaire : KPN, Wetransfer, Swisstransfer

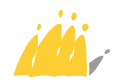

### **Comment : eBOX**

- Entre institutions et entreprises.
- Pas possible pour le citoyen d'envoyer un message autre qu'une réponse.
- A valeur de courrier recommandé.
- Peut être difficile à utiliser pour un citoyen.

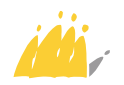

# Comment : document chiffré

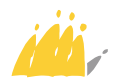

# **Comment : document chiffré**

- Chiffrement d'un document : zip, PDF, Word, Excel, ...
- Utiliser un standard de chiffrement éprouvé : **AES** (éviter TDES)
- Mot de passe :
  - Suffisamment complexe
  - Unique pour chaque envoi
  - Partagé de manière sécurisée
- Partage du document chiffré sans crainte, en pièce jointe d'un email par exemple.

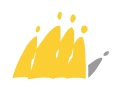

# **Chiffrement ZIP**

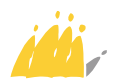

Un fichier ZIP contient plusieurs fichiers ou répertoires en un seul document (extension .zip).

- Chiffrement pas prévu dans Windows sauf pour certaines versions professionnelles.
- Outil recommandé : 7zip (<u>https://7zip.org/</u>) 7zip
- Autres outils payants :
  - WinRAR (failles récentes)
  - WinZip
- Chiffrement avec AES, ne pas utiliser ZipCrypto.
- Le déchiffrement doit aussi se faire avec 7zip car Windows ne supporte pas le déchiffrement AES.

| ab |  |
|----|--|
| Ę  |  |
| 1  |  |
|    |  |

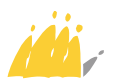

### **Document chiffré : 7zip** Chiffrement d'un fichier zip

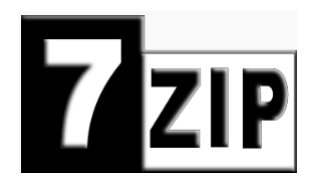

Sélectionner les fichiers ou répertoires à envoyer (clic gauche + touche CTRL enfoncée)

| Protection du trai | nsfert de données.pptx | 22/12/2023 18:09 | Présentation Micr | 4 076 Ko  |  |
|--------------------|------------------------|------------------|-------------------|-----------|--|
| Signature digitale | Quvrir                 |                  | résentation Micr  | 3 451 Ko  |  |
| test_signature.do  | Nouveau                |                  | ocument Micros    | 12 Ko     |  |
|                    | Imprimer               |                  |                   |           |  |
|                    | Afficher               |                  |                   |           |  |
|                    | 📔 Éditer avec Notepad  | d++              |                   |           |  |
|                    | 7-Zip                  |                  | > Extract files   |           |  |
|                    | 🕂 Analyser avec Micro  | osoft Defender   | Extract Here      |           |  |
|                    | 🖻 Partager             |                  | Extract to "*\"   |           |  |
|                    | Toujours disponible    | hors connexion   | Test archive      |           |  |
|                    | Envoyer vers           |                  | Add to archive    |           |  |
|                    |                        |                  | Compress and en   | nail      |  |
|                    | Couper                 |                  | Add to "data seci | urity 77" |  |
|                    |                        |                  |                   |           |  |
|                    | ntoxtual par up (      | clic             |                   |           |  |

Ouvrir le menu contextuel par un clic droit sur les éléments sélectionnés

Cliquer sur « 7-Zip » puis « Add to archive... »

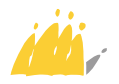

### **Document chiffré : 7zip** Chiffrement d'un fichier zip

| Add to Arc              | hive                                      |                 |        |                      |                                 | ×   |                            |
|-------------------------|-------------------------------------------|-----------------|--------|----------------------|---------------------------------|-----|----------------------------|
| Archive                 | H:\CISO\formation                         | \data security\ |        |                      |                                 |     |                            |
| Alciive.                | data security.zip                         |                 |        |                      | ~                               |     | Nom du fichier 7IP à créer |
| Archive for             | mat:                                      | zip             | $\sim$ | Update mode:         | Add and replace files           | ~   |                            |
| Compressio              | on level:                                 | 5 - Normal      | $\sim$ | Path mode:           | Relative pathnames              | ~   |                            |
| Compressio              | on method:                                | * Deflate       | $\sim$ | Options              |                                 | - 1 |                            |
| Dictionary              | size:                                     | * 32 KB         | $\sim$ | Create SFX archiv    | /e<br>files                     | - 1 |                            |
| Word size:              |                                           | * 32            | $\sim$ | Delete files after o | compression                     |     |                            |
| Solid Block             | k size:                                   |                 | $\sim$ | Encryption           |                                 |     | Mot de passe               |
| Number of               | CPU threads:                              | * 12 🛛 🗸        | / 12   | Enter password:      | -                               | _   |                            |
| Memory us<br>816 MB / 6 | age for Compressing:<br>6302 MB / 7877 MB | * 80%           | $\sim$ | un mot de passe très | s complexe svp                  | - 1 |                            |
| Memory us               | age for Decompressi                       | ng:             | 2 MB   |                      |                                 |     |                            |
| Split to volu           | umes, bytes:                              |                 | ~      | Show Password        |                                 | _ 1 | Algorithme : choisir AES   |
| Parameters              | s:                                        |                 |        | Encryption method:   | AES-256<br>ZipCrypto<br>AES-256 |     |                            |
| Optio                   | ons                                       |                 |        | 0K 0                 | ancel                           |     |                            |
|                         |                                           |                 |        |                      |                                 |     |                            |

be

# **Document chiffré : 7zip**

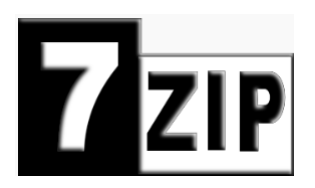

### Déchiffrement d'un fichier zip

Utiliser aussi 7zip car chiffrement AES non supporté par Windows !

data security.zip 3 138 Ko 02/01/2024 10:33 Dossier compressé Présentation.ppb Ouvrir résentation Micr... 2 887 Ko Protection du tra résentation Micr... 4 076 Ko Ouvrir dans une nouvelle fenêtre Signature digitale résentation Micr... 3 451 Ko Éditer avec Notepad++ test signature.do ocument Micros... 12 Ko Extraire tout... 7-Zip Open archive Open archive Tou ours disponible hors connexion Extract files... Épingler à l'écran de démarrage Fxtract Here 

Clic droit sur le fichier zip pour ouvrir le menu contextuel

Choisir « 7-Zip » puis « Extract files... »

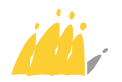

# **Document chiffré : 7zip** Déchiffrement d'un fichier zip

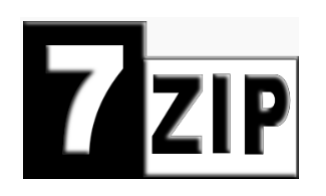

| Extract to:<br>H:\CISO\formation\data security\                                                                                                    | ata secunty.zip                                | Mot de passe                                                                                                    |
|----------------------------------------------------------------------------------------------------|------------------------------------------------|----------------------------------------------------------------------------------------------------|
| Image: Construction of the security is a security is a securety is a security is a security is a security is a security is a | Password  Show Password  Restore file security |                                                                                                    |
| CH                                                                                                    | Cancel Help                                    |                                                                                                    |
|                                                                                                    |                                                | <ul> <li>data security.zip</li> <li>Présentation.pptx</li> <li>Protection du transfert de données.pptx</li> <li>Signature digitale.pptx</li> <li>test_signature.docx</li> <li>data security</li> </ul> |

# **Chiffrement PDF**

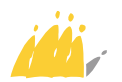

- Des pièces jointes peuvent être ajoutée dans le PDF, notamment au moyen d'Adobe Acrobat Reader.
- Chiffrement du PDF mais cette fonctionnalité est généralement payante, à moins d'utiliser un service en ligne (pdf2go, smallpdf, ilovepdf, ...) mais attention aux conditions d'utilisation (confidentialité, chiffrement AES).

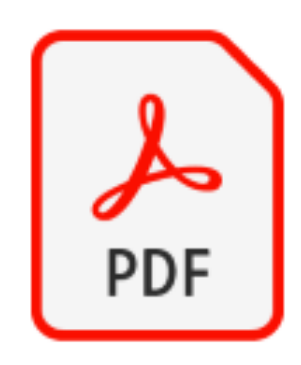

 Déchiffrement généralement possible gratuitement, notamment avec Adobe Acrobat Reader.

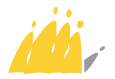

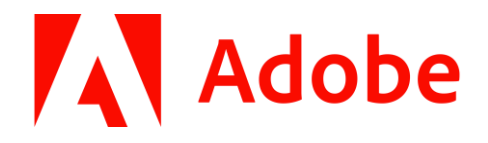

| <ul> <li>kest_signature.pdf - Adobe Acrobat Reader (64-bit)</li> <li>File Edit View Fing Window Help</li> <li>Home Tools test_signature.pdf ×</li> <li>☆ ↔ ➡ @ ↔ ↓ 1 / 1 ♥ ∠ ∠</li> <li>La signature de ce document est uniquement un test, elle n'a aucune valeur</li> </ul> | Image: Second second second |
|----------------------------------------------------------------------------------------------------|----------------------------------------------------------------------------------------------------|
|                                                                                                    | Home     Tools     test_signature.pdf       Q     Search 'Reduce Size'                                                                                                    |
|                                                                                                    | Add comments with sticky Connotes, highlights, and more.                                                                                                    |
|                                                                                                    | Open 👻 C                                                                                                    |

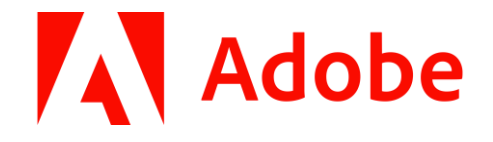

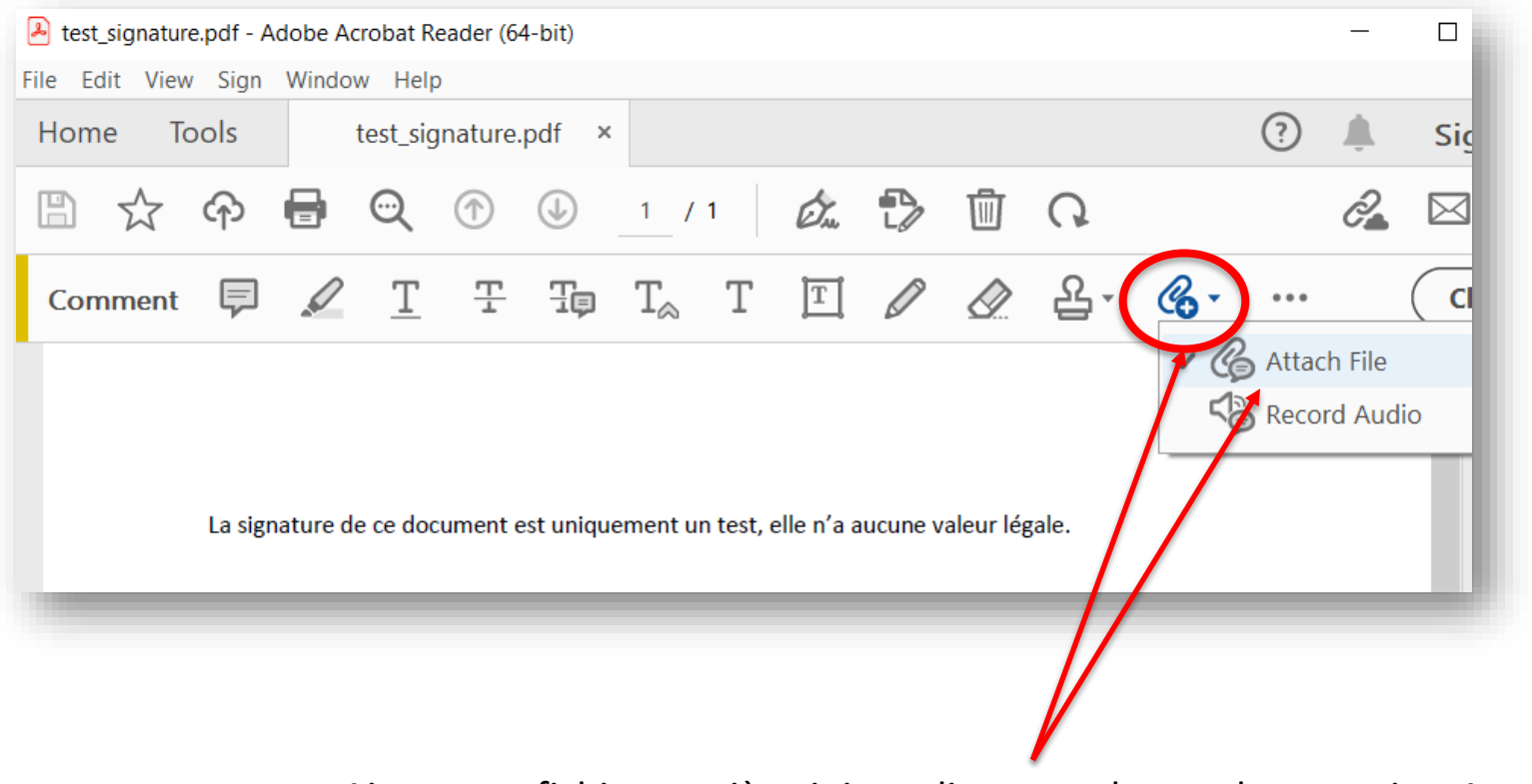

Ajouter un fichier en pièce joint : cliquer sur le trombone, puis « Attach File », puis cliquer sur un emplacement dans le document pour la pièce jointe.

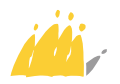

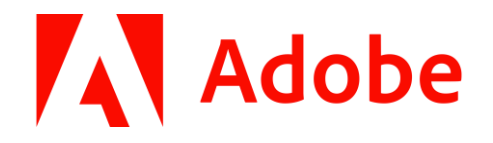

| 👃 Add Attachment                                                                                              |                                                                                                    |                                                                                                    |                                                                                        | ×                          |
|----------------------------------------------------------------------------------------------------|----------------------------------------------------------------------------------------------------|----------------------------------------------------------------------------------------------------|----------------------------------------------------------------------------------------|----------------------------|
|                                                                                                    | SO > formation > data security >                                                                                                    | ✓ ひ Red                                                                                                    | chercher dans : data secu                                                              | rity 🔎                     |
| Organiser 👻 Nouveau                                                                                           | ı dossier                                                                                                    |                                                                                                    |                                                                                        | . ?                        |
| <ul> <li>Musique</li> <li>Objets 3D</li> <li>Téléchargement:</li> <li>Vidéos</li> <li>Windows (C:)</li> </ul> | Nom<br>Mom<br>Atta security.zip<br>Présentation.pptx<br>Protection du transfert de données.pptx<br>Signature digitale pptx<br>test_signature.docx | Modifié le<br>02/01/2024 10:33<br>18/12/2023 13:17<br>22/12/2023 18:09<br>22/12/2023 15:21<br>20/12/2023 17:40 | Type<br>Dossier compresse<br>Présentation Micr<br>Présentation Micr<br>Document Micros | Taille<br>3<br>4<br>3<br>4 |
| Nom                                                                                                    | du fichier : test_signature.docx                                                                                                    | ~ AI                                                                                                    | l Files (*.*)                                                                          | ~                          |
|                                                                                                    |                                                                                                    | C                                                                                                    | Ouvrir Ann                                                                             | uler                       |
|                                                                                                    |                                                                                                    |                                                                                                    |                                                                                        | _                          |

Fichier en pièce jointe

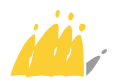

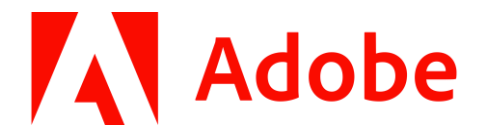

| File Attachment Properties                       |                         | × |
|--------------------------------------------------|-------------------------|---|
| Icon:<br>Graph<br>Paperclip<br>Attachment<br>Tag | Color:<br>Opacity: 100% |   |
| Locked Make Properties Default                   | OK Cancel               |   |

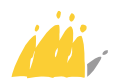

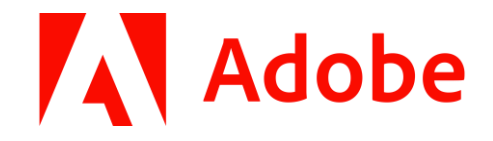

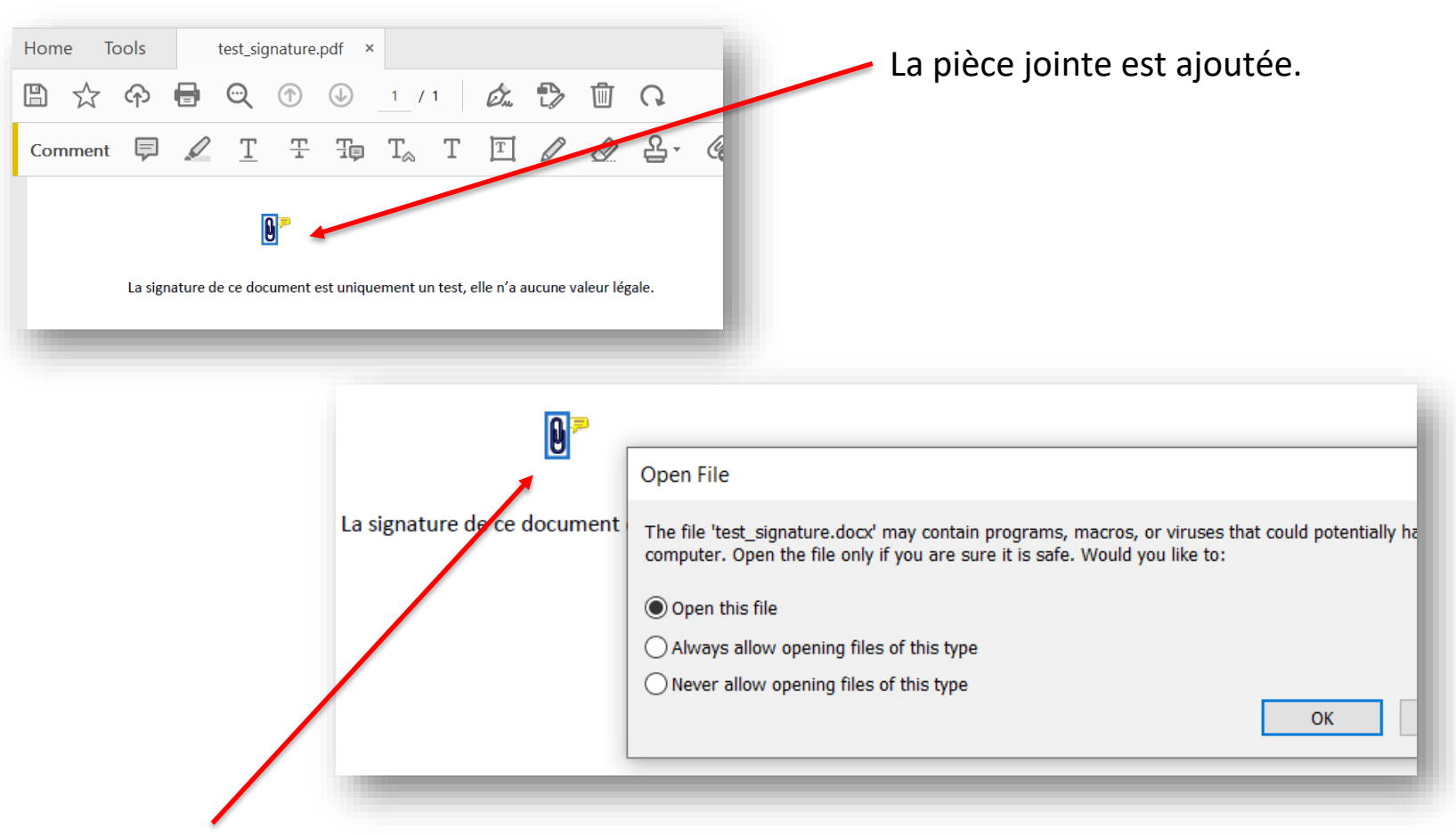

Double cliquer sur la pièce jointe pour l'ouvrir

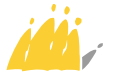

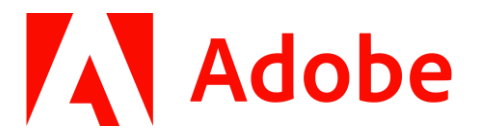

#### Chiffrer le PDF : exemple avec https://ilovepdf.com

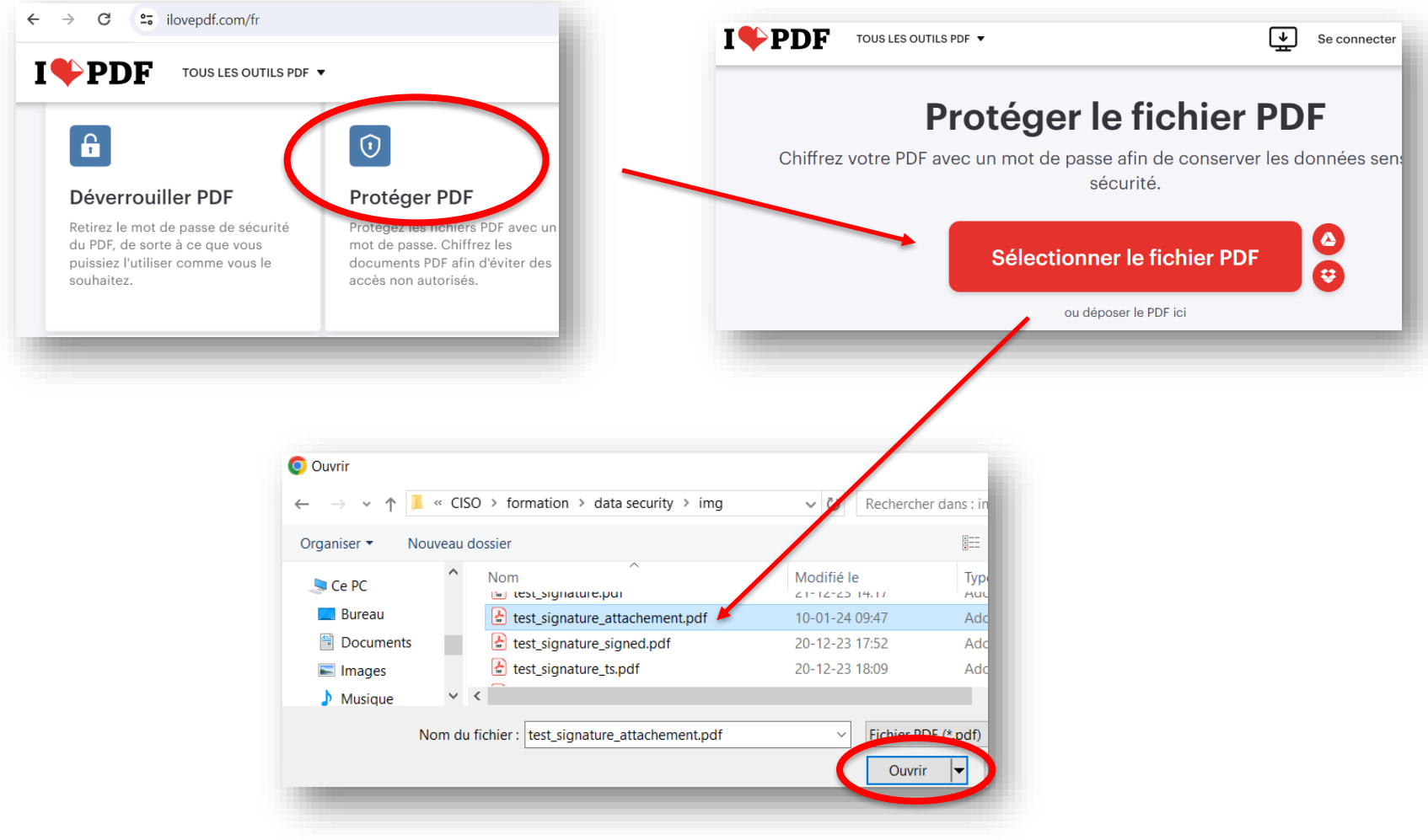

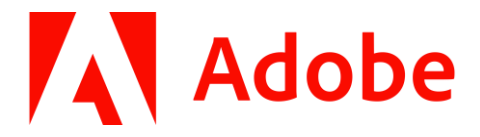

### Chiffrer le PDF : exemple avec https://ilovepdf.com

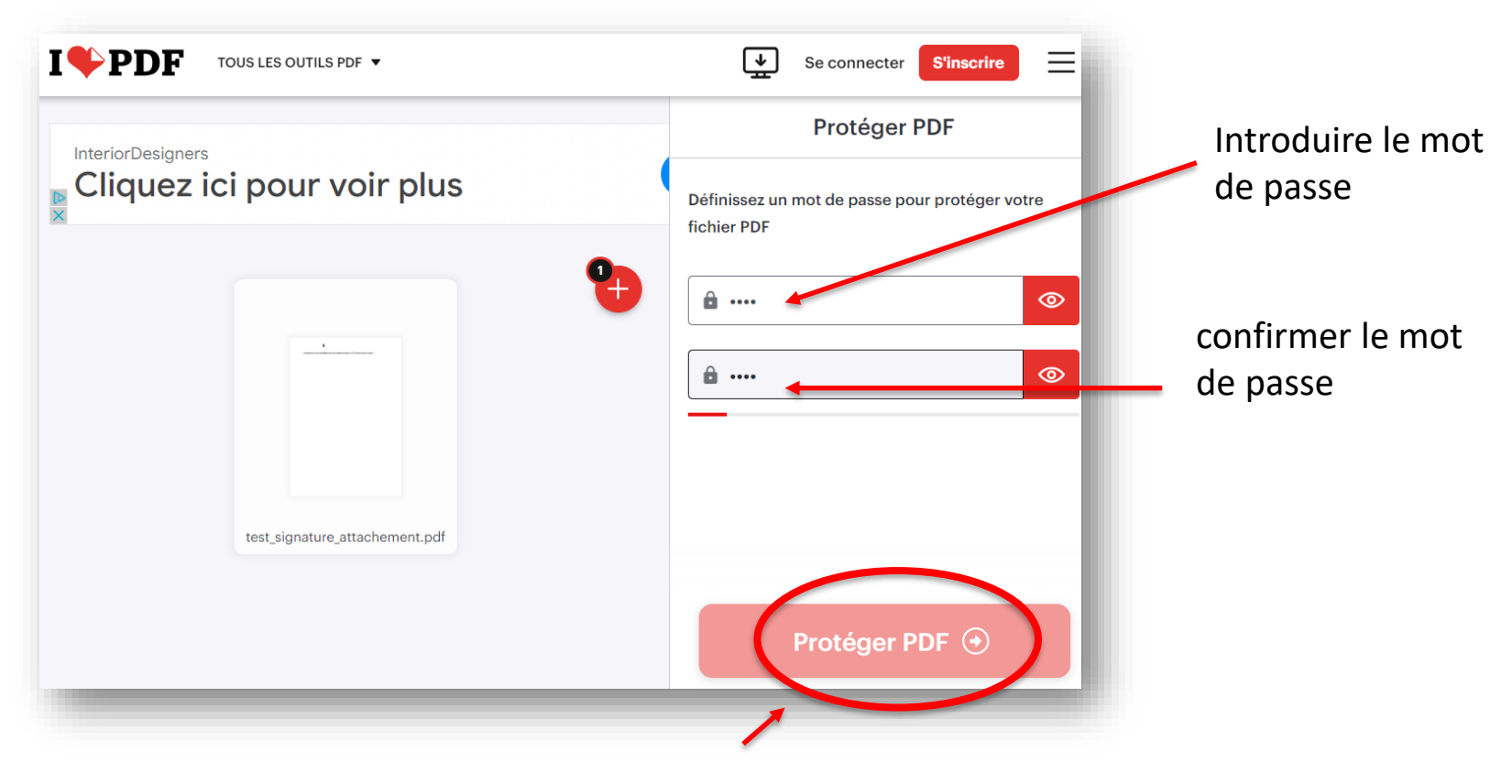

Lancer le chiffrement

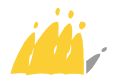

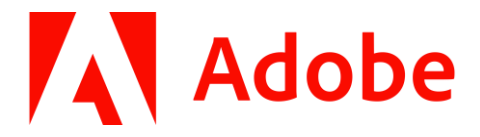

#### Chiffrer le PDF : exemple avec https://ilovepdf.com

| I <b>\$</b> PDF | TOUS LES OUTILS PDF V | Se connecter S'ins                                                                                      | Télécharger le résu |
|-----------------|-----------------------|----------------------------------------------------------------------------------------------------|---------------------|
|                 | Ces fichie            | arger les PDF protégés !<br>: : : : :                                                                   |                     |
|                 |                       | Enregistrer sous                                                                                        |                     |
|                 |                       | Organiser  Nouveau dossier Vidéos Vidéos Vidéos Vidéos Vidéos Vidéos Vidéos Vidéos Vidéos Vidéos Vidéos | Modifié le Type     |
|                 |                       | Paquay Frédéric Nom du fichier : test_signature_attachement_protected.pdf Type : Fichier PDF (*.pdf)    | 21-12-23 10:52 Adob |
|                 |                       | ∧ Masquer les dossiers                                                                                  | Enregistrer         |

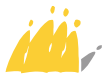

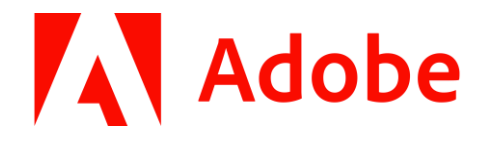

### **Document chiffré : PDF** Déchiffrer le PDF

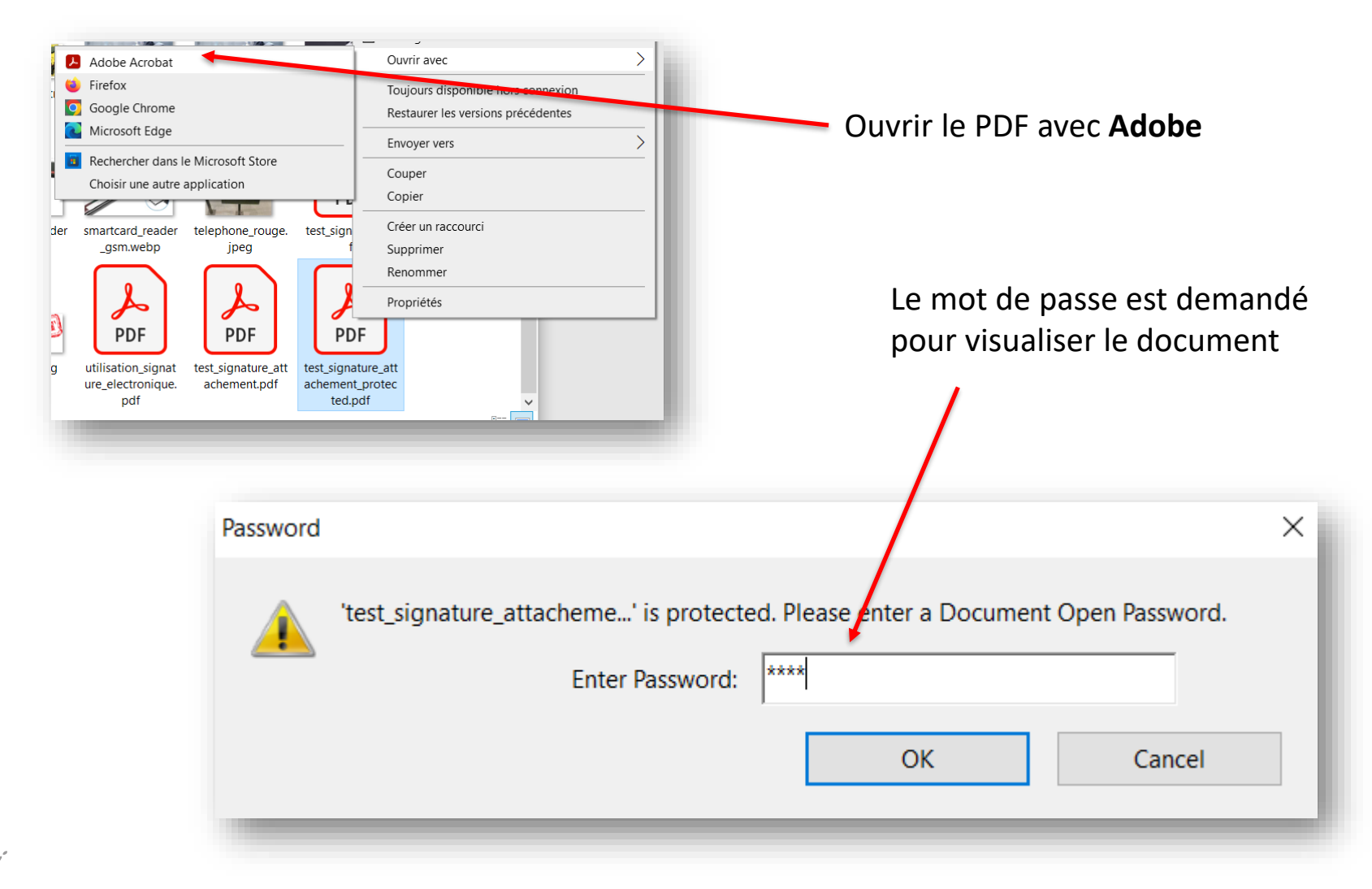

# **Chiffrement WORD**

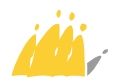

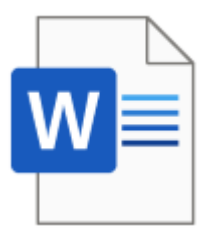

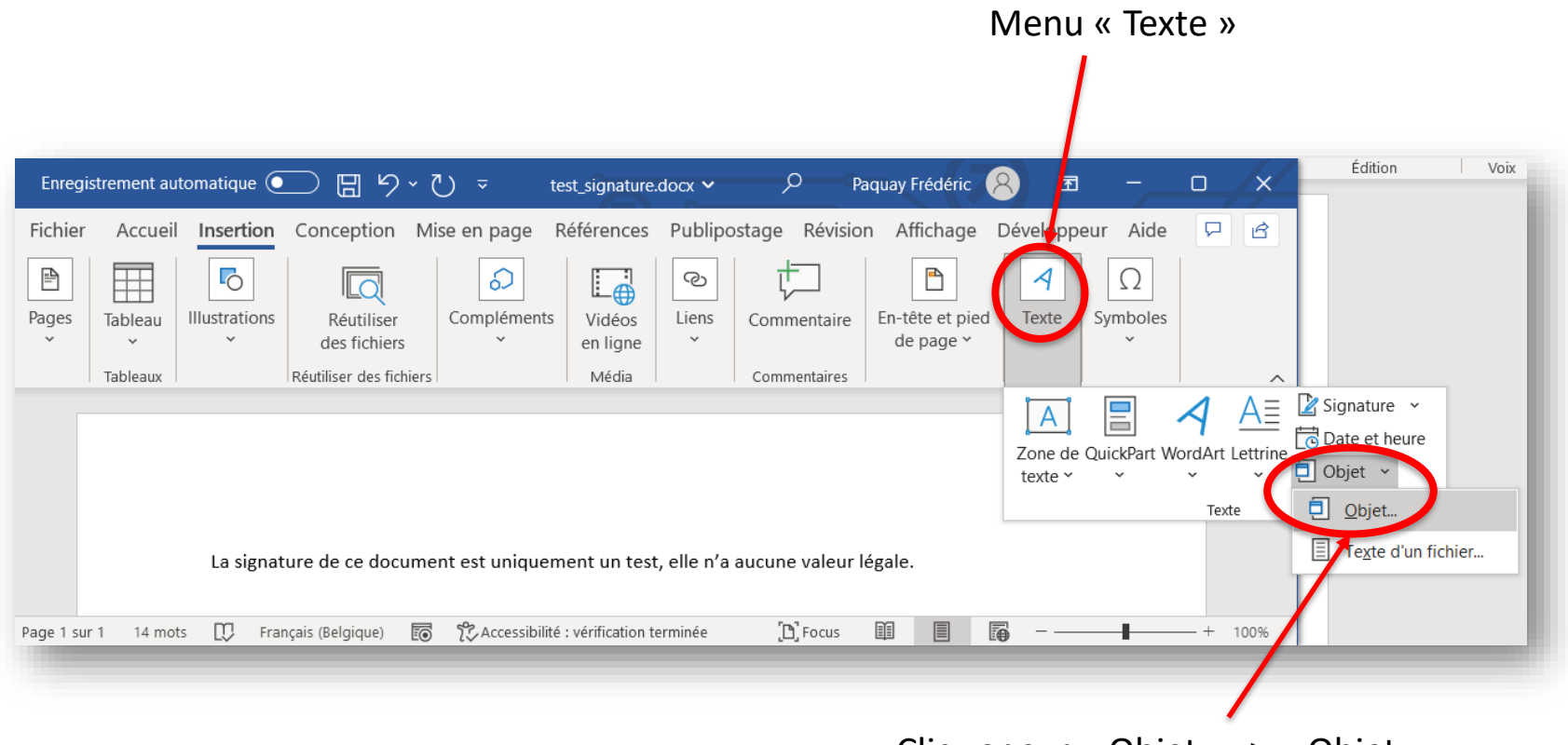

Cliquer sur « Objet » -> « Objet... »

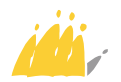

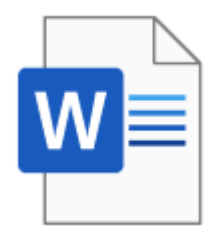

« Créer à partir du ficher »

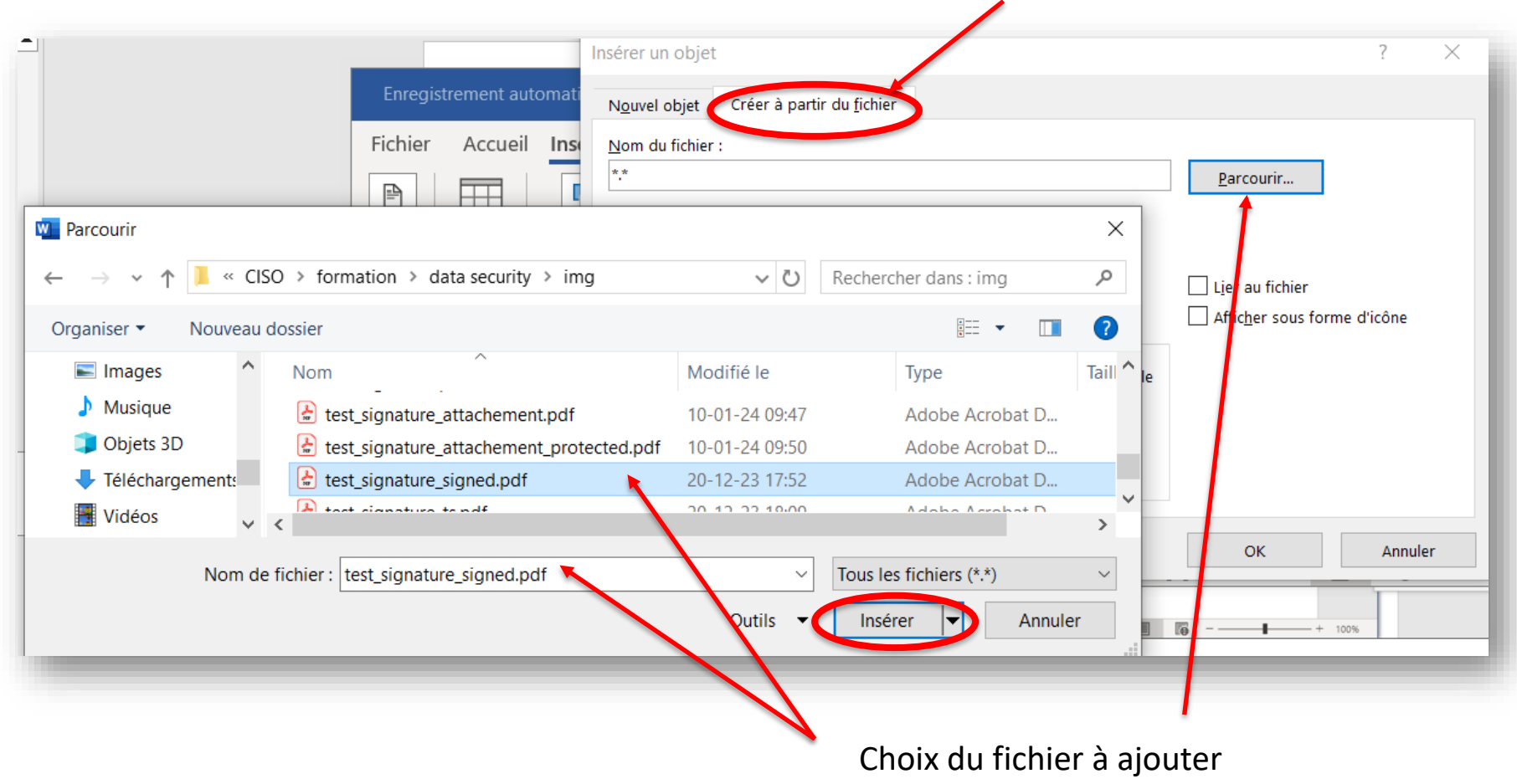

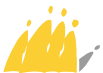

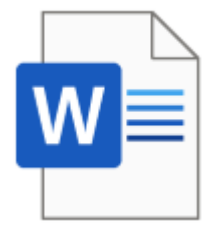

La pièce jointe est ajoutée

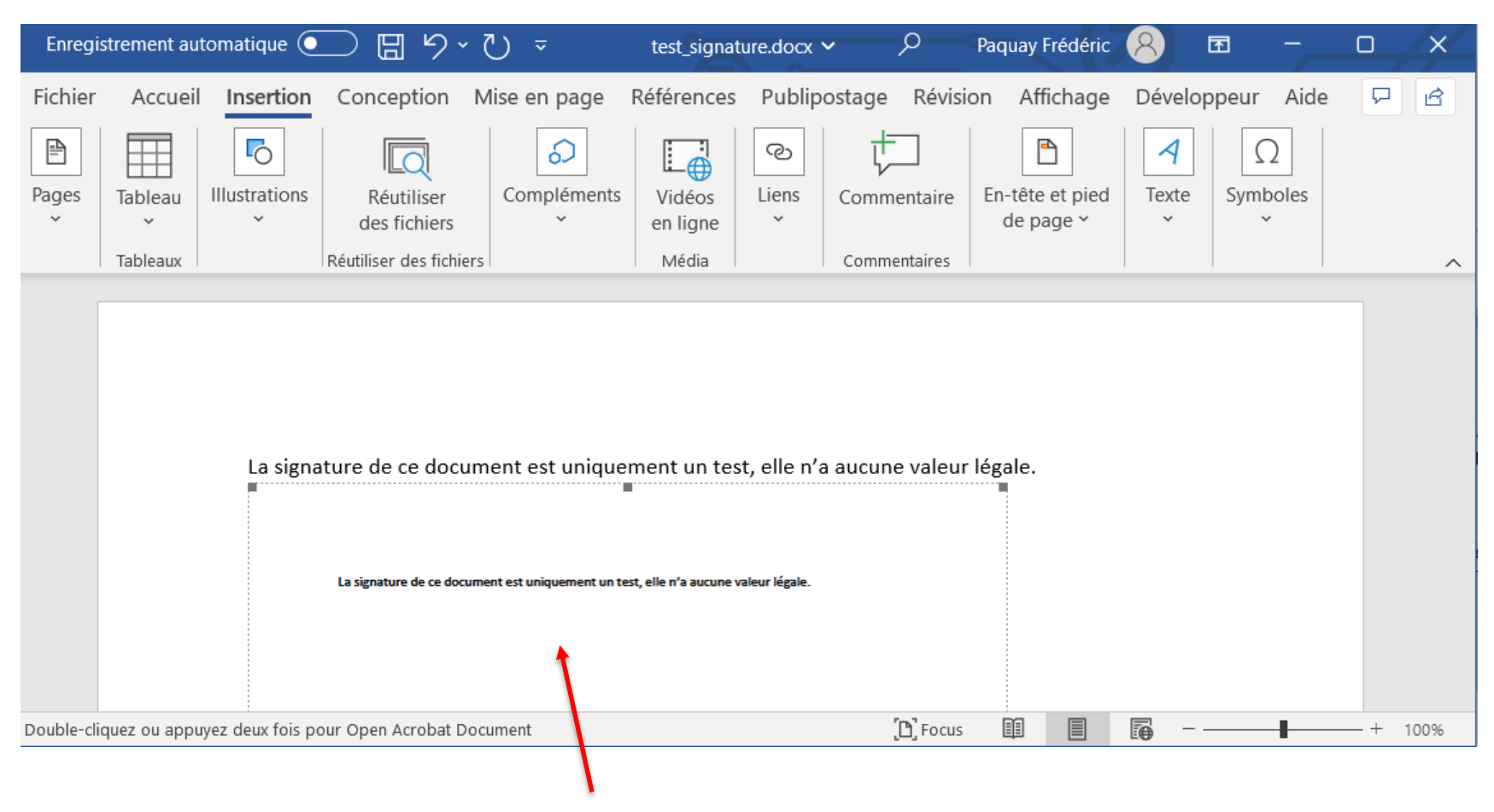

#### Double-cliquer dessus pour l'ouvrir

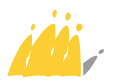

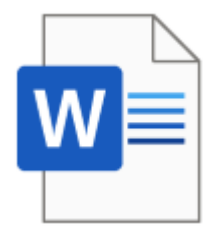

### **Document chiffré : Word** Chiffrer le document

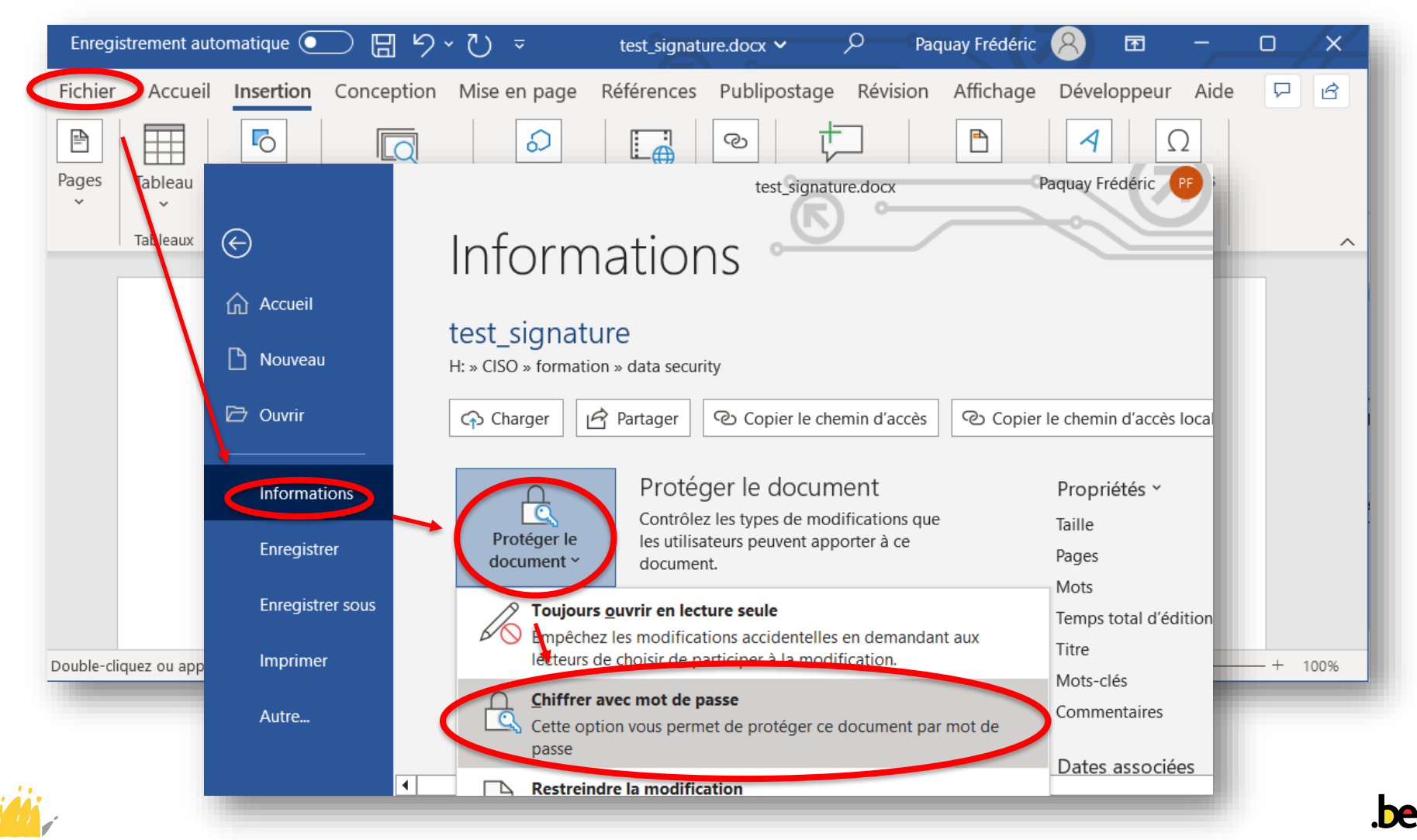

### **Document chiffré : Word** Chiffrer le document

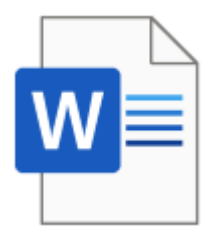

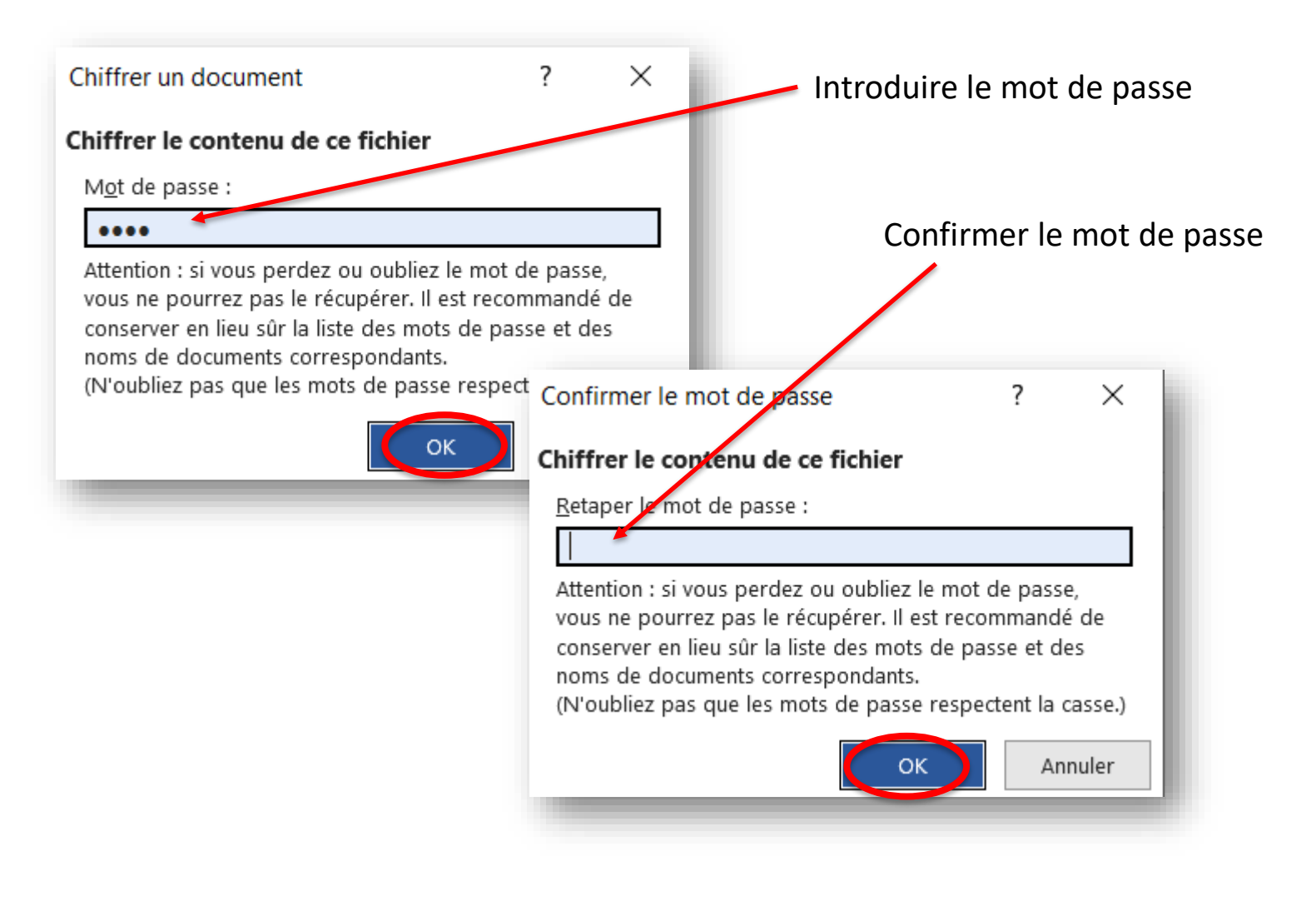

### **Document chiffré : Word** Déchiffrement

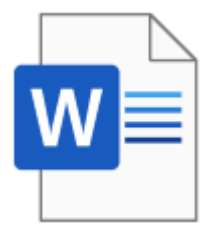

Le mot de passe est demandé lors de l'ouverture du document avec Word

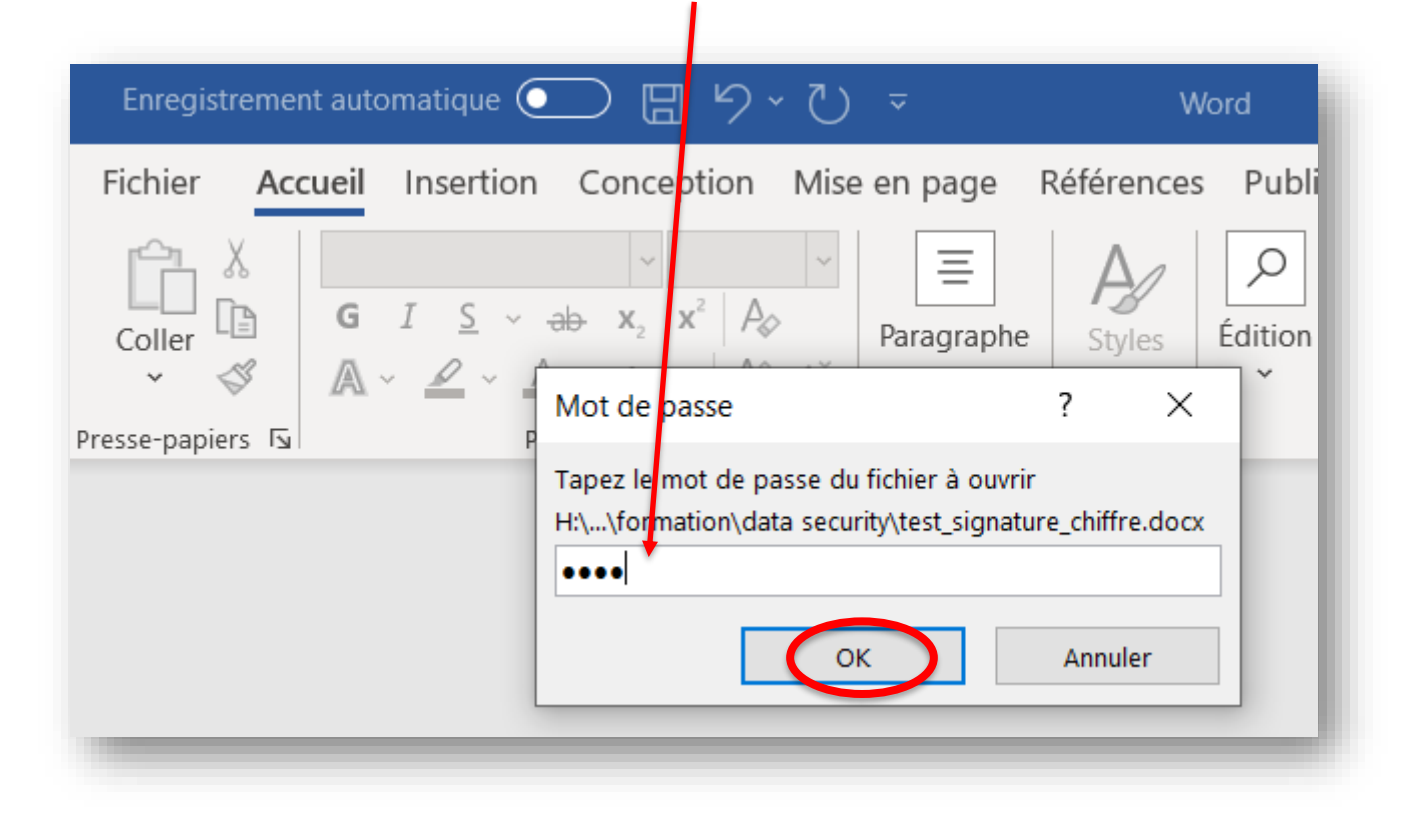

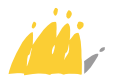

# Échange de mot de passe

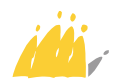

# Échange de mot de passe

Le mot de passe doit être partagé de manière sécurisée.

| sécurité   | méthode                                                                 |
|------------|-------------------------------------------------------------------------|
| ***        | lien vers un site d'échange de mot de passe, envoyé dans un             |
|            | nouveau message                                                         |
|            | ex : <u>https://pwpush.com/</u> , <u>https://kpaste.infomaniak.com/</u> |
| ***        | lien envoyé dans un nouveau message (voir plus loin)                    |
| ***        | SMS mais numéro de GSM nécessaire et pas totalement sécurisé            |
|            | nouveau message à une autre adresse personnelle                         |
|            | ex : <u>Frederic.Paquay@mi-is.be</u> au lieu de <u>mi.dpo@mi-is.be</u>  |
| $\swarrow$ | nouveau message à la même adresse                                       |

#### JAMAIS de mot de passe dans le message original

Utiliser un mot de passe **temporaire** et suffisamment **complexe**, surtout pour les méthodes les moins sécurisées.

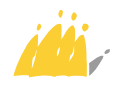

# Comment : échange par lien

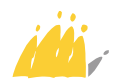

# **Comment : échange par lien**

- Le document est déposé quelque part, un lien vers le dépôt permet de le consulter.
- Idéalement :
  - Suppression automatique du document après son utilisation, pour éviter la persistance
  - Mot de passe pour ouvrir le lien, pour diminuer les erreurs de destinataire
  - Chiffrement automatique du document pendant son transfert et pendant son stockage.
- Solutions :
  - Répertoire partagé
  - Cloud
  - Lien temporaire
  - Solution BOSA

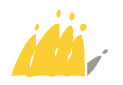

# **Répertoire partagé**

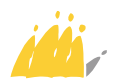

# Échange par lien : répertoire partagé

#### • Dossier partagé

- © solution très simple d'utilisation
- sécurité limitée : droits d'accès à paramétrer, difficile de manière individuelle ou temporaire, chiffrement à paramétrer
- 😕 pas de suppression automatique
- 😕 risque de persistance
- 😕 pas de chiffrement pour le transfert

#### • Sharepoint

- ③ solution très simple d'utilisation
- peut être difficile à configurer, notamment pour les droits d'accès et le chiffrement
- 😕 pas de suppression automatique
- 😕 risque de persistance
- One Drive → voir Cloud

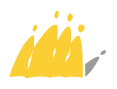

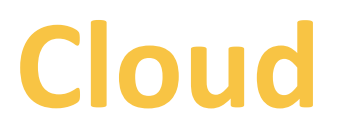

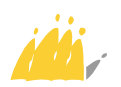

# Échange par lien : Cloud

La plupart des fournisseurs proposent des solutions gratuites limitées.

- **OneDrive**, inclus avec Windows,
- 📴 DropBox
- 🛆 Google Drive
- 💁 pCloud
- 👈 kDrive
- 📄 Proton

Les données sont conservées sur le cloud. Dans la plupart des cas, des documents peuvent être **partagés** pour une durée **temporaire** et avec accès grâce à un **mot de passe**.

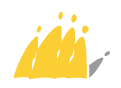

# Échange par lien : Cloud

#### Attention à :

- Confidentialité des données, pas toujours de chiffrement des données et utilisation potentielle (ex : publicité ciblée) par l'hébergeur.
- Hébergement parfois hors UE. Nouvelle décision d'adéquation UE-USA depuis le 10/07/2023 mais limitée aux organismes certifiés et avec un risque de recours.
- Risque d'erreur dans l'utilisation d'un lien de partage, souvent complexe et peu explicite.

#### Ex. conditions générales pCloud

and organization, and personalization. Therefore, you grant your legal permission for us to use, copy, perform or display your User Content for the purpose of providing our Services. We may display advertisements in connection with your User Content or on pages where your User Content may be viewed by you or others. Where your User Content includes reviews, comments or feedback about the Site or Services, we may use those reviews, comments or feedback, to advertise and promote pCloud, the Site or the Services. Our

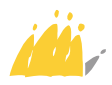

# Lien temporaire

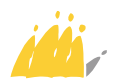

# Échange par lien : lien temporaire

Le document est **déposé sur un site** et un **lien temporaire** permet de le **récupérer**. Une solution gratuite limitée, sans obligation d'inscription, est souvent proposée par les nombreux services disponibles.

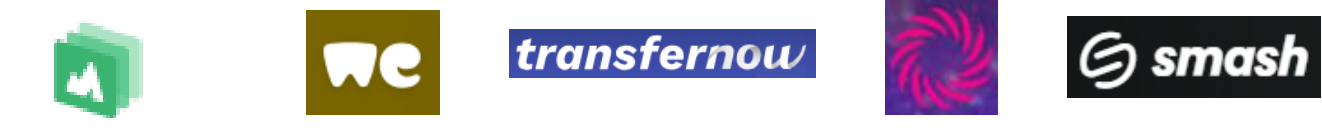

KPN, SwissTransfer, WeTransfer, TransferNow, Wormhole, Smash, ...

#### Privilégier

- Suppression automatique après téléchargement.
- Paramétrer la durée de conservation si le document n'est pas téléchargé.
- Hébergement en Europe.
- **Chiffrement** pour le transfert et le stockage.
- Possibilité d'ajouter un mot de passe.

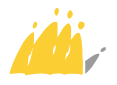

# Échange par lien : lien temporaire

KPN does not claim any ownership of the contents you store or share through KPN Secure File Transfer. You are fully and solely responsible for any such content. Any liability for damages relating to the content lies with the user that uses, stores and/or shares it.

|                                                                                                    | ▲ |
|----------------------------------------------------------------------------------------------------|---|
| Drag or add your files here                                                                                              |   |
| 4 GB Available                                                                                                    |   |
|                                                                                                    |   |
|                                                                                                    |   |
| elete after 1 Day or 2 Downloads                                                                                         | ^ |
|                                                                                                    | _ |
| Time: <u>1 v</u> Day                                                                                                    |   |
| Developed and 2                                                                                                    |   |
|                                                                                                    |   |
|                                                                                                    |   |
| Agree to Terms of service                                                                                                |   |
| Use a password                                                                                                    |   |
|                                                                                                    |   |
| Password                                                                                                    |   |
|                                                                                                    |   |
| Start upload 🔒                                                                                                    |   |
|                                                                                                    |   |
| Your files are secured.                                                                                                  |   |
| Your files are secured.<br>Your files will be encrypted before upload.                                                   |   |
| Your files are secured.<br>Your files will be encrypted before upload.<br>About Terms of service FAQ Feedback Whitepaper |   |

### Exemple : KPN

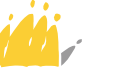

### Échange par lien : lien temporaire Exemple : SwissTransfer

#### infomaniak SwissTransfer

3.7 Infomaniak est autorisée à utiliser ou divulguer le Contenu (y compris toute information personnelle) dans le cadre du présent contrat lorsque la situation l'exige afin de sauvegarder ses intérêts ou ceux d'un tiers.

- Envoyez jusqu'à 50 Go
- Gratuit et sans inscription
- 🥝 Fichiers stockés en Suisse 🚯
- Gardez vos transferts jusqu'à 30 j.
- Partagez par mail, Slack ou lien
- 500 transferts par jour
- Protection par mot de passe
- Expiration des fichiers personnalisable
- Nombre de téléchargement personnalisable

#### Toutes les fonctionnalités ~

En utilisant SwissTransfer, j'accepte les conditions d'utilisation

| M Email                                     | (=) Lion                                                                                                   |
|---------------------------------------------|----------------------------------------------------------------------------------------------------|
| Linai                                       |                                                                                                    |
| Durée de validité                           | 1 jour 👻                                                                                                   |
| Limite de téléchargeme                      | nt 1 👻                                                                                                    |
| Langue F                                    | irançais 📘 👻                                                                                               |
| Protéger par un mo     Votre mot de passe * | t de passe                                                                                                 |
| •••••                                       | ø                                                                                                    |
| Trans                                       | férer                                                                                                    |
|                                             | Email  Durée de validité  Limite de téléchargeme  Langue  Protéger par un mor  Votre mot de passe *  Trans |

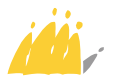

**J'accepte** 

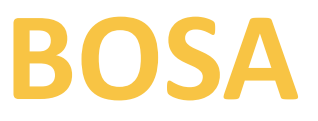

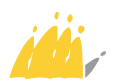

https://apps.digital.belgium.be/securedtransfer/

BOSA gère des services IT au niveau fédéral.

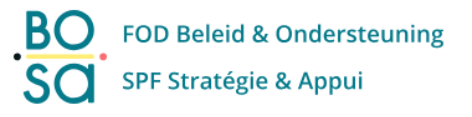

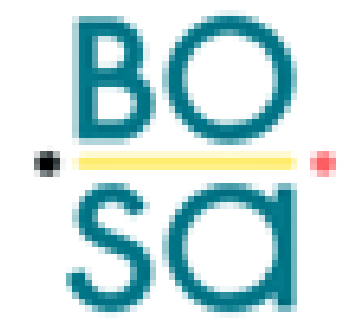

Transfert extrêmement sécurisé mais complexe

- Un lien de dépôt est créé par la personne qui veut recevoir un document, un mot de passe est exigé.
- Le lien de dépôt est utilisé par la personne qui envoie le document pour le téléverser. Un lien de téléchargement est alors créé.
- Le lien de téléchargement est utilisé conjointement avec le mot de passe par la personne qui reçoit le document, pour le télécharger.

Pas beaucoup d'informations techniques sur le service : taille des dépôts, durée de conservation, ...

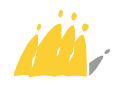

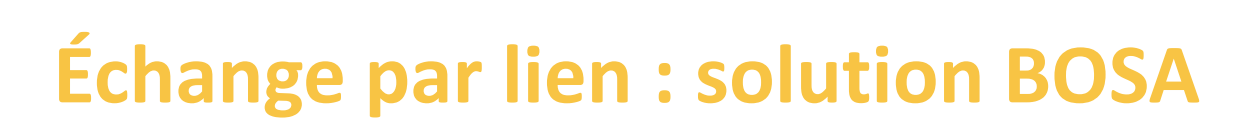

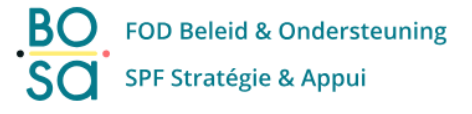

La personne qui veut **recevoir** un document crée un **lien de dépôt** en se connectant au service avec l'elD ou It's me.

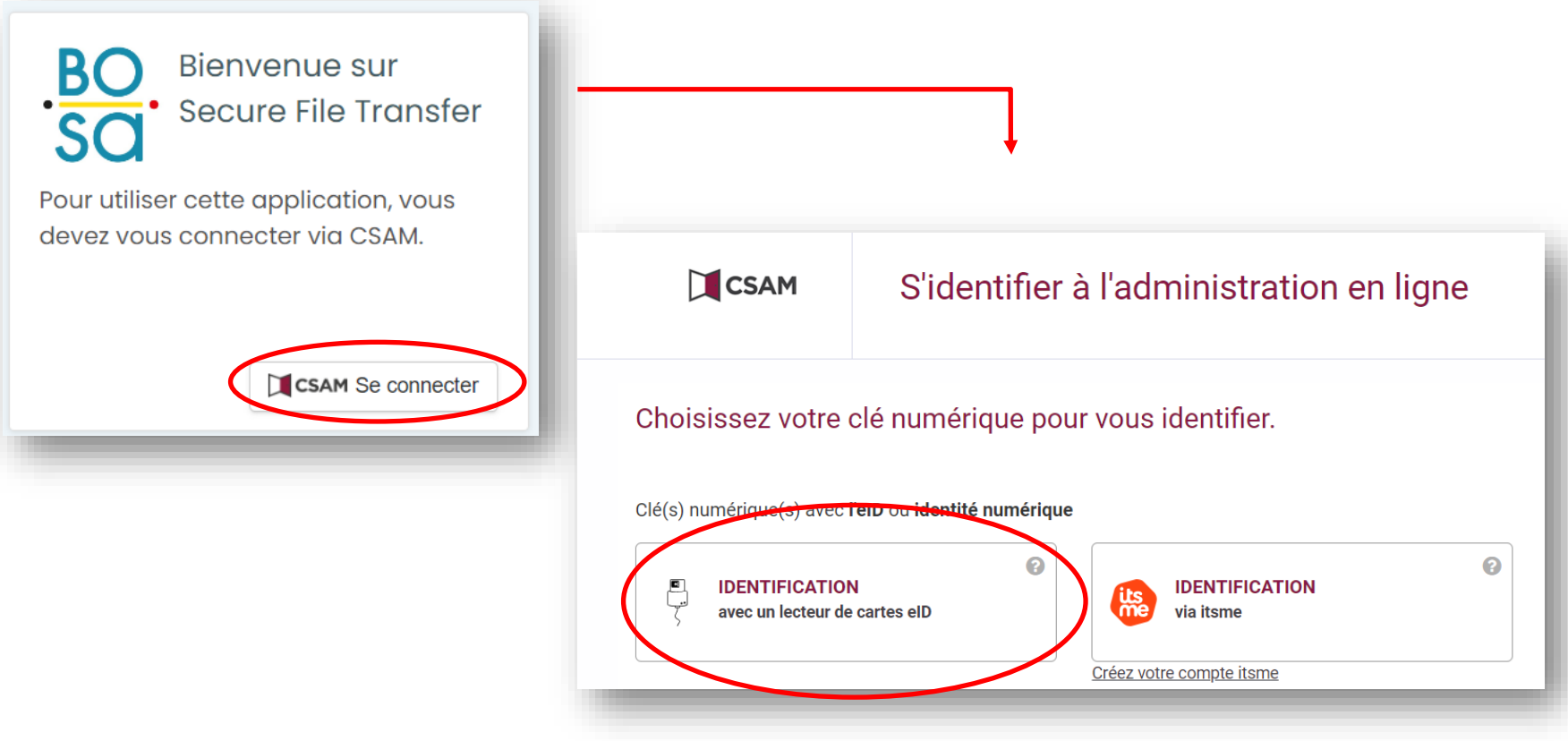

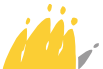

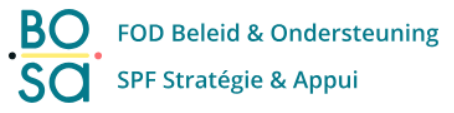

| Image: worde carter didentified externing (etb), carte pour disangers ou kids-<br>dans le lector carter<br>disans le lector carter<br>disans le lector carter<br>disans le lector carter<br>disans le lector carter<br>disans le lector carter<br>disans le lector carter<br>disans le lector carter<br>disans le lector carter<br>disans le lector carter didentified isray. I'vou cous authentifier sur certificant te assissez le code PIV<br>disanse lector carter didentifier sur carter didentifier sur carter diden | Image: A construct work electer de cartes ell à vorte ordinateur     Image: a construct work electer de cartes ell à vorte ordinateur     Image: a construct de foldentifie reglectionique (ell), carte pour étrangers ou kide- de construct electer de cartes a saissez le code PN de vorte carte didentifie loraquon vous le demanders      Image: a construct vorte electer de cartes à puce Boadcom Corp Contacted SmartCard 0      Image: a construct de foldentifie reglectionique (ell), carte pour étrangers ou kide- a construct electer de carte à puce Boadcom Corp Contacted SmartCard 0      Image: a construct electer de foldentifie reglectionique (ell), carte pour étrangers ou kide-      Image: a construct electer de carte à puce Boadcom Corp Contacted SmartCard 0      Image: a construct electer de foldentifie reglectionique (ell), carte pour étrangers ou kide-      Image: a construct electer de carte à puce Boadcom Corp Contacted SmartCard 0      Image: a construct electer de foldentifie reglecter electer electe                                                                                                    |                                                                                                    | Sélectionner un certificat                                               |                |
|----------------------------------------------------------------------------------------------------|----------------------------------------------------------------------------------------------------|----------------------------------------------------------------------------------------------------|--------------------------------------------------------------------------|----------------|
| Image: Securité Windows     Securité Windows     Securité Win                                                                                                    | <ul> <li>index vote carte didentia discritonique (eD), carte pour drangers ou kide is beteur de cartes</li> <li>index se le tecteur de cartes</li> <li>index se le tecteur de cartes</li> <li>index se le</li></ul> | Connectez votre lecteur de cartes elD à votre ordinateur                                                                                                  | Sélectionnez un certificat pour vous authentifier sur certif.iamfas.belg | jium.be:443.   |
| Image: voice darke a locative extent a locative excertificat et asistance le code PIN de votre carte didentité lorsqu'on vous le demandes       Frédéric Paquay (Authenticato Citzen CA 10000000079A         Image: voice carte didentité lorsqu'on vous le demandes       Sterriffer         Choisissez une autre clé numérique.       Sterriffer         Sécurité Windows       X         Carte à puce       Sécurité Windows         Sécurité Windows       X         Carte à puce       Sécurité Windows         Insérer une carte à puce       Enfrez votre code PIN         Insérer une carte à puce       Enfrez votre code PIN         Insérer une carte à puce       Enfrez votre code PIN         Image: Annuler       Image: Annuler                                                                                                    | 1       Index is leticitie ditermine iteratinger to use in dans is leticate carles         3       cliquez sur Sidentifier, sélectionnez votre certificat et saisissez le code PIN de votre carle d'identité lorsqu'on vous le demanders         Choisissez une autre de numétique.       Sidentifier         Sécurité Windows       X         Carle à puce       Sécurité Windows         Sélectionner un périphérique de carte à puce       Sécurité Windows         Insérer une carte à puce       Sidentifier         Broadcom Corp Contacted SmartCard 0       Sidentifier         OK       Annuler         OK       Annuler                                                                                                    |                                                                                                    | Objet Émetteur S                                                         | Série          |
| <ul> <li>         I cluez sur Stdentifier, selectionnez vorte certificat et satistisze te code PIV<br/>evote carte d'identifié lorsqu'on vous le demanders     </li> <li>         Choisissez une autre dé numérique.     </li> <li>         Stdentifier     </li> <li>         Sécurité Windows     </li> <li>         Sécurité Windows     </li> <li>         Carte à puce     </li> <li>         Sefectionner un périphérique de carte à puce     </li> <li>         Insérer une carte à puce     </li> <li>         Broadcom Corp Contacted SmartCard 0     </li> <li>         OK         Annuler     </li> </ul>                                                                                                    | <ul> <li>indigues un Sidentifier, sélectionnez votre certificat et asisissez le code PIN de votre carte d'identifé lorsqu'on vous le demandera</li> <li>Coisissez une autre de numérique.</li> <li>Sécurité Windows</li> <li>K</li> <li>Carte à puce</li> <li>Selectionner un périphérique de carte à puce</li> <li>Braérer une carte à puce</li> <li>Braérer une carte à puce</li> <li>Cot Annuler</li> <li>OK Annuler</li> </ul>                                                                                                    | ID dans le lecteur de cartes                                                                                                    | Frédéric Paquay (Authenticatio Citizen CA                                | 1000000000079A |
| Choisissez une autre clé numérique.<br>Sécurité Windows<br>Carte à puce<br>Sélectionner un périphérique de carte à puce<br>Insérer une carte à puce<br>Broadcom Corp Contacted SmartCard 0<br>OK Annuler<br>OK Annuler<br>OK Annuler<br>OK Annuler<br>OK Annuler<br>OK Annuler                                                                                                    | Choisissez une aute clé numérique.                                                                                                    | 3 Cliquez sur <b>S'Identifier</b> , sélectionnez votre certificat et saisissez le code PIN de votre carte d'identité lorsqu'on vous le demandera          |                                                                          |                |
| Sécurité Windows<br>Carte à puce<br>Sélectionner un périphérique de carte à puce<br>Insérer une carte à puce<br>Broadcom Corp Contacted SmartCard 0<br>OK Annuler<br>OK Annuler                                                                                                    | Sécurité Windows X<br>Carte à puce<br>Sélectionner un périphérique de carte à puce<br>Insérer une carte à puce<br>Broadcom Corp Contacted SmartCard 0<br>OK Annuler<br>OK Annuler                                                                                                    | Choisissez une autre clé numérique.                                                                                                    |                                                                          |                |
| Sécurité Windows X<br>Carte à puce<br>Sélectionner un périphérique de carte à puce<br>Insérer une carte à puce<br>Broadcom Corp Contacted SmartCard 0<br>OK Annuler   Sécurité Windows Carte à puce Entrez votre code PIN Cliquez pour plus d'informations. OK Annuler                                                                                                    | Sécurité Windows ×<br>Carte à puce<br>Sélectionner un périphérique de carte à puce<br>Insérer une carte à puce<br>Broadcom Corp Contacted SmartCard 0<br>OK       Annuler                                                                                                    |                                                                                                    | Informations relatives au certificat                                     | OK Annuler     |
| Sécurité Windows X   Carte à puce   Sélectionner un périphérique de carte à puce   Insérer une carte à puce   Broadcom Corp Contacted SmartCard 0     OK     Annuler     Sécurité Windows     Sécurité Windows     Carte à puce   Intrez votre code PIN   Image: Cliquez pour plus d'informations.     OK     Annuler                                                                                                    | Sécurité Windows X<br>Carte à puce<br>Sélectionner un périphérique de carte à puce<br>Insérer une carte à puce<br>Broadcom Corp Contacted SmartCard 0<br>OK Annuler<br>OK Annuler<br>OK Annuler<br>OK Annuler<br>OK Annuler                                                                                                    |                                                                                                    |                                                                          |                |
| Sécurité Windows ×<br>Carte à puce<br>Sélectionner un périphérique de carte à puce<br>Insérer une carte à puce<br>Broadcom Corp Contacted SmartCard 0<br>OK Annuler<br>OK Annuler<br>OK Annuler                                                                                                    | Sécurité Windows ×<br>Carte à puce<br>Sélectionner un périphérique de carte à puce<br>Insérer une carte à puce<br>Broadcom Corp Contacted SmartCard 0<br>OK Annuler     OK Annuler     OK Annuler                                                                                                    |                                                                                                    |                                                                          |                |
| Sécurité Windows X   Carte à puce   Sélectionner un périphérique de carte à puce   Insérer une carte à puce   Broadcom Corp Contacted SmartCard 0     OK     Annuler     Sécurité Windows     Sécurité Windows     Carte à puce   Entrez votre code PIN   Cliquez pour plus d'informations.     OK     Annuler                                                                                                    | Sécurité Windows ×   Carte à puce   Sélectionner un périphérique de carte à puce   Insérer une carte à puce   Broadcom Corp Contacted SmartCard 0     OK     Annuler     OK     Annuler     Sécurité Windows     Sécurité Windows     Carte à puce     Entrez votre code PIN     Cliquez pour plus d'informations.     OK     Annuler                                                                                                    |                                                                                                    |                                                                          |                |
| Carte à puce<br>Sélectionner un périphérique de carte à puce<br>Insérer une carte à puce<br>Broadcom Corp Contacted SmartCard 0<br>OK Annuler<br>OK Annuler<br>OK Annuler<br>Sécurité Windows<br>Carte à puce<br>Entrez votre code PIN<br>Cliquez pour plus d'informations.<br>OK Annuler                                                                                                    | Carte à puce   Sélectionner un périphérique de carte à puce   Insérer une carte à puce   Broadcom Corp Contacted SmartCard 0     OK     Annuler     OK     Annuler     OK     Annuler     Sécurité Windows     Carte à puce     Entrez votre code PIN     Cliquez pour plus d'informations.     OK     Annuler                                                                                                    | Sécurité Windows X                                                                                                    |                                                                          |                |
| Sélectionner un périphérique de carte à puce   Insérer une carte à puce   Broadcom Corp Contacted SmartCard 0     OK     Annuler     OK     Annuler     OK     Annuler     OK     Annuler     OK     Annuler     OK     Annuler     OK     Annuler                                                                                                    | Sélectionner un périphérique de carte à puce   Insérer une carte à puce   Broadcom Corp Contacted SmartCard 0     OK     Annuler     OK     Annuler     OK     Annuler     OK     Annuler     OK     Annuler     OK     Annuler     OK     Annuler     OK     Annuler                                                                                                    |                                                                                                    | Sécurité Windows                                                         |                |
| Sélectionner un périphérique de carte à puce<br>Insérer une carte à puce<br>Broadcom Corp Contacted SmartCard 0<br>OK Annuler<br>OK Annuler<br>OK Annuler<br>OK Annuler<br>OK Annuler                                                                                                    | Sélectionner un périphérique de carte à puce<br>Insérer une carte à puce<br>Broadcom Corp Contacted SmartCard 0<br>OK Annuler<br>OK Annuler<br>OK Annuler<br>OK Annuler<br>OK Annuler                                                                                                    | Carte à puce                                                                                                    |                                                                          |                |
| Insérer une carte à puce<br>Broadcom Corp Contacted SmartCard 0<br>OK Annuler<br>OK Annuler<br>OK Annuler                                                                                                    | Insérer une carte à puce<br>Broadcom Corp Contacted SmartCard 0<br>OK Annuler<br>OK Annuler<br>OK Annuler                                                                                                    | Carte à puce                                                                                                    | Carte à puce                                                             |                |
| Broadcom Corp Contacted SmartCard 0 OK Annuler OK Annuler OK Annuler OK Annuler                                                                                                    | Broadcom Corp Contacted SmartCard 0     OK     OK     Annuler     OK     OK     Annuler     OK     Annuler                                                                                                    | Carte à puce<br>Sélectionner un périphérique de carte à puce                                                                                              | Carte à puce                                                             |                |
| OK Annuler OK Annuler                                                                                                    | OK     Annuler       OK     Annuler         OK     Annuler                                                                                                    | Carte à puce Sélectionner un périphérique de carte à puce Insérer une carte à puce                                                                        | Carte à puce<br>Entrez votre code PIN                                    |                |
| OK Annuler OK Annuler                                                                                                    | OK     Annuler       OK     Annuler                                                                                                    | Carte à puce Sélectionner un périphérique de carte à puce Insérer une carte à puce Record com Contacted SmortCard 0                                       | Carte à puce                                                             | ୕              |
| OK Annuler OK Annuler                                                                                                    | OK Annuler<br>OK Annuler                                                                                                    | Carte à puce         Sélectionner un périphérique de carte à puce         Insérer une carte à puce         Broadcom Corp Contacted SmartCard 0            | Carte à puce                                                             | ୕              |
| OK Annuler                                                                                                    | OK Annuler                                                                                                    | Carte à puce Sélectionner un périphérique de carte à puce Insérer une carte à puce Broadcom Corp Contacted SmartCard 0                                    | Carte à puce<br>Entrez votre code PIN                                    | ୕              |
|                                                                                                    |                                                                                                    | Carte à puce         Sélectionner un périphérique de carte à puce         Insérer une carte à puce         Broadcom Corp Contacted SmartCard 0         OK | Carte à puce<br>Entrez votre code PIN                                    | ୕              |

Insérer la carte elD dans le lecteur avant d'appuyer sur « OK »

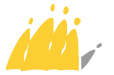

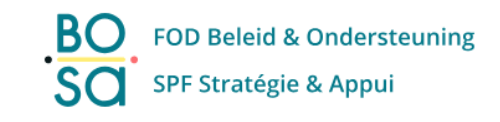

Choisir et confirmer un mot de passe de minimum 8 caractères

| BO       Federale overheidsdienst         Beleid en Ondersteuning         SCO       Service public fédéral         Stratégie et Appui |                                                | FR                                                                               |
|----------------------------------------------------------------------------------------------------|------------------------------------------------|----------------------------------------------------------------------------------|
| Transfert de fighi                                                                                                    | ers sécurisé                                   | Un problème avec cette application ? Signalez-le-nous !                          |
|                                                                                                    | Choisissez une "clé secrète" *                 | 1. Choisissez une clé                                                            |
| Générez l'URL de<br>téléchargement                                                                                                    | Confirmez votre "clé secrète" *                | code personnel d'au moins<br>8 caractères que vous avez<br>conçu.                |
|                                                                                                    | J'ai lu et accepté les conditions d'utilisatio | Vous devez utiliser cette<br>clé secrète après pour<br>télécharger le fichier.   |
|                                                                                                    | Générer un lien                                | Attention: sans la clé<br>secrète, vous ne pouvez<br>pas télécharger le fichier. |
|                                                                                                    |                                                |                                                                                  |

Cliquer pour générer le lien

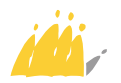

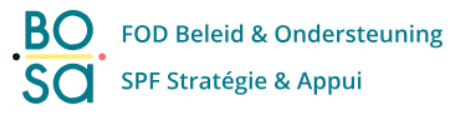

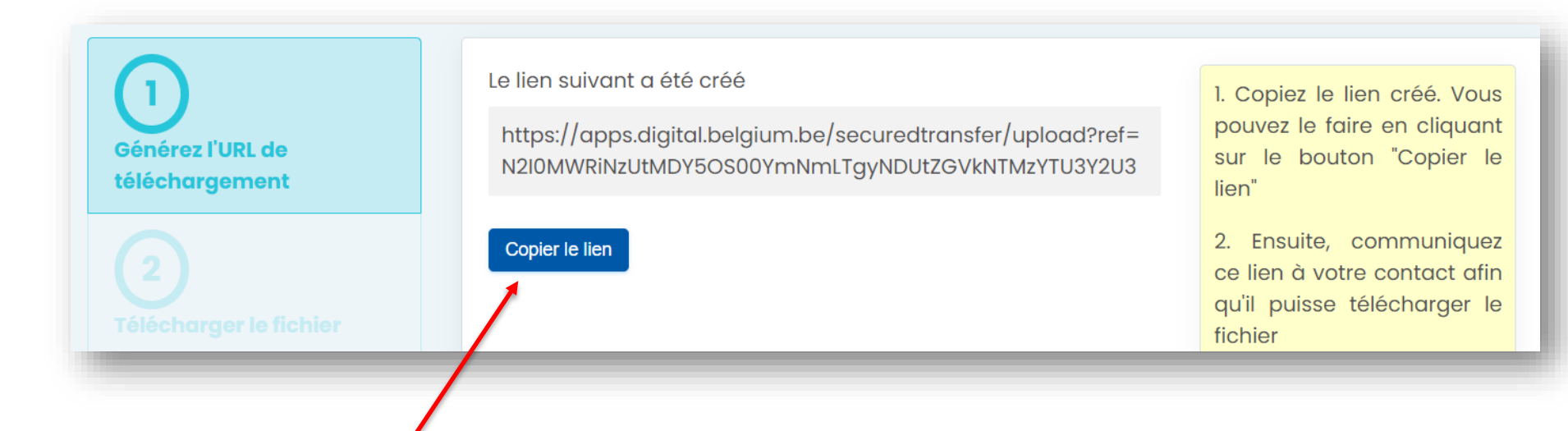

Copier le lien de dépôt, ne pas le perdre et l'envoyer (email) à la personne qui doit déposer le document.

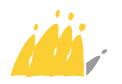

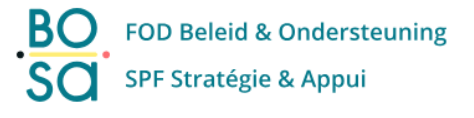

# Via le **lien de dépôt**, la personne qui doit **déposer** le document se connecte au service avec l'eID ou It's me.

| CSAM                   | S'identifier à l'administration en l                                             | igne |
|------------------------|----------------------------------------------------------------------------------|------|
| noisissez votre        | clé numérique pour vous identifier.                                              |      |
|                        |                                                                                  |      |
| (s) numérique(s) avec  | l'elD ou identité numérique                                                      |      |
| s(s) numérique(s) avec | l'elD ou identité numérique                                                      |      |
| (s) numérique(s) avec  | I'elD ou identité numérique ON le cartes elD l l l l l l l l l l l l l l l l l l |      |

etc

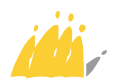

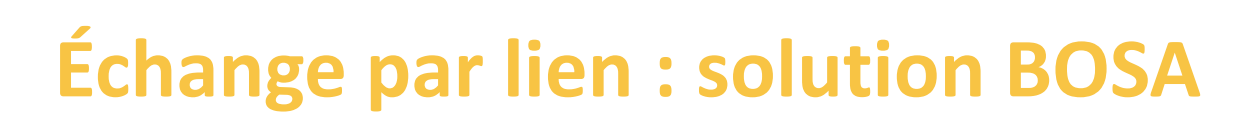

Un ou plusieurs documents peuvent être déposés.

| BO<br>Beleid en Ondersteuning<br>SO<br>Service public fédéral<br>Stratégie et Appui                      |                                                                                                    |   |                                                                                                    | FR |
|----------------------------------------------------------------------------------------------------|----------------------------------------------------------------------------------------------------|---|----------------------------------------------------------------------------------------------------|----|
| 1)<br>Générez l'URL de<br>téléchargement<br>2)<br>Télécharger le fichier<br>3)<br>Télécharger le fichier | Ajouter un fichier *         Image: Constraint of the state of the state of th | × | <ol> <li>Sélectionnez le fichier que<br/>vous souhaitez envoyer.<br/>Vous pouvez le faire en<br/>cliquant sur le bouton<br/>"Rechercher".</li> <li>Lorsque vous voyez que<br/>le fichier a été ajouté, vous<br/>pouvez cliquer sur "Upload".<br/>Cela crée un lien que vous<br/>pouvez ensuite envoyer à<br/>votre interlocuteur.</li> </ol> |    |

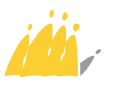

Accepter les conditions d'utilisation et générer le lien de téléchargement.

FOD Beleid & Ondersteuning

SPF Stratégie & Appui

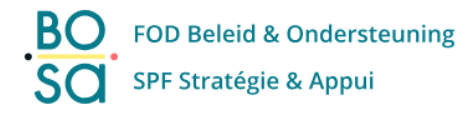

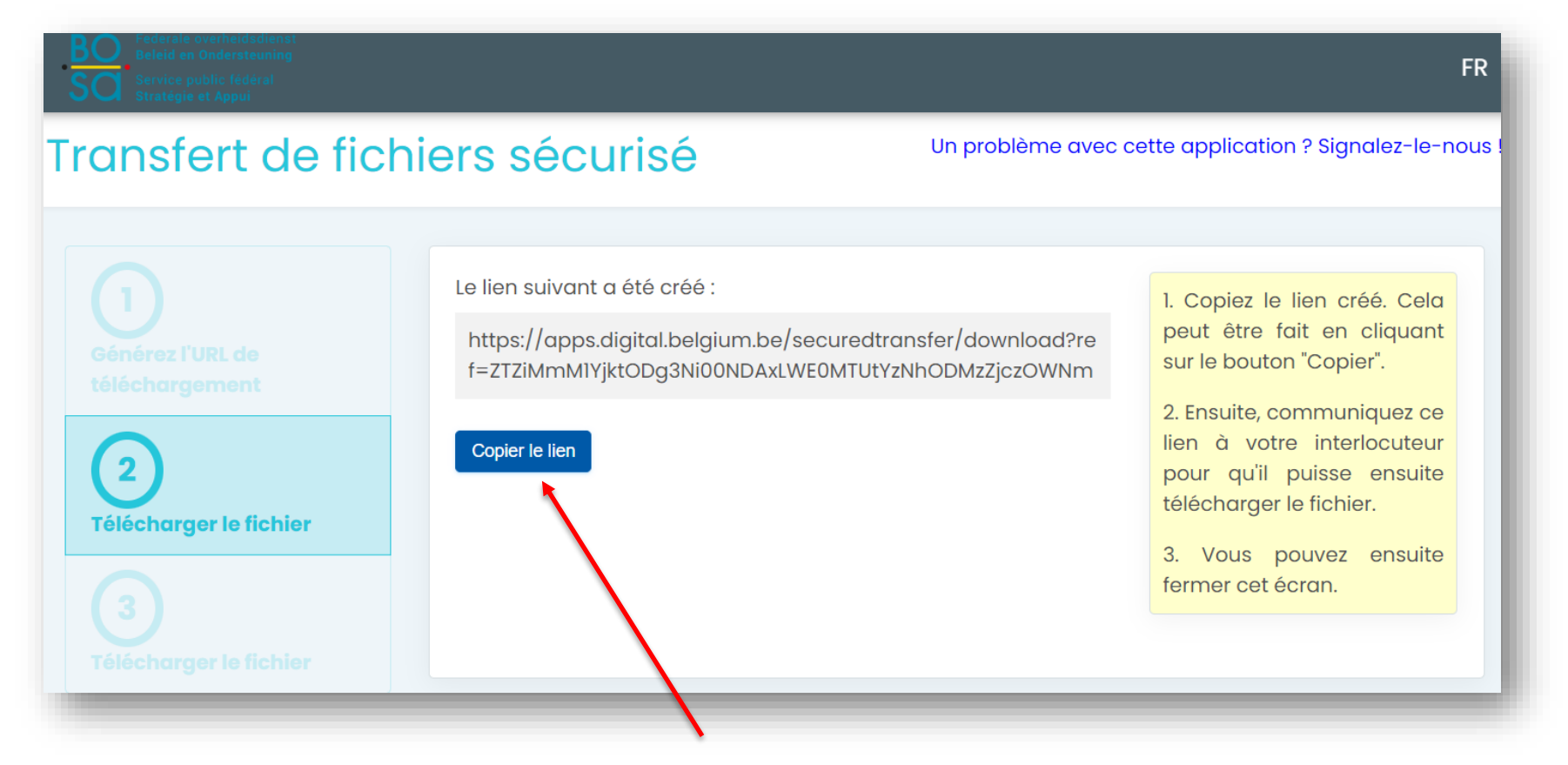

Copier précieusement le lien de téléchargement et l'envoyer (email) à la personne qui doit **recevoir** le document, celle qui a créé le lien de dépôt.

#### .be

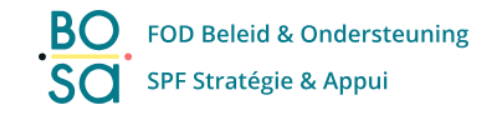

Via le lien de téléchargement, la personne qui doit recevoir le document se connecte de nouveau au service avec l'eID ou lt's me.

| COAM                                                                          | Sidentifier a        | l'administra                | ation en ligne |
|-------------------------------------------------------------------------------|----------------------|-----------------------------|----------------|
| noisissez votre clé n                                                         | umérique pour        | vous identifier             |                |
|                                                                               |                      |                             |                |
| (s) numérique(s) avec <b>l'elD</b> ou                                         | i identité numérique |                             |                |
| i(s) numérique(s) avec l'elD ou<br>DENTIFICATION<br>avec un lecteur de cartes | elD                  | IDENTIFICATION<br>via itsme | Ø              |

etc

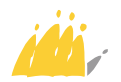

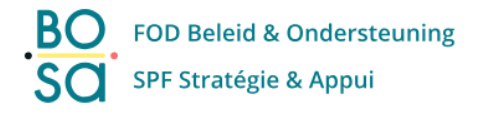

be

# Échange par lien : solution BOSA

### Utiliser le mot de passe créé pour le lien de dépôt.

| BO<br>Beleid en Ondersteuning<br>SO<br>Service public fédéral<br>Stratégie et Appui |                                        |                                                                                                    | FR  |
|-------------------------------------------------------------------------------------|----------------------------------------|----------------------------------------------------------------------------------------------------|-----|
| Transfert de fic                                                                    | hiers sécurisé                         | Un problème avec cette application ? Signalez-le-no                                                     | ous |
|                                                                                     | Entrez votre "clé secrète"             | 1. Insérez la clé secrète de                                                                            |     |
|                                                                                     | J'ai lu et accepté les conditions d'ut | votre choix pour accéder<br>au fichier reçu.<br>2. Cliquez sur "Télécharger                             |     |
|                                                                                     | Télécharger le fichier                 | les fichiers". Cela va<br>récupérer le fichier.<br>3. Vous pouvez ensuite                               |     |
| Télécharger le fichier                                                              |                                        | enregistrer et / ou ouvrir le<br>fichier. Lorsque cela est<br>terminé, vous pouvez<br>fermer cet écran. |     |
| Télécharger le fichier                                                              |                                        |                                                                                                    |     |

Télécharger le document après acceptation des conditions.

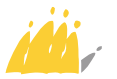

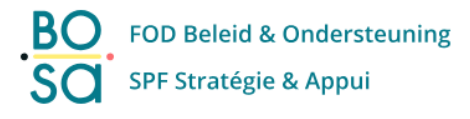

| Enregistrer sous                             |                                        |                             | ×      |
|----------------------------------------------|----------------------------------------|-----------------------------|--------|
| $\leftarrow \rightarrow \checkmark \uparrow$ | > Ce PC > Paquay Frédéric (H:) > Privé | ✓ ♥ Rechercher dans : Privé | P      |
| Nom du fichier :                             | test_signature.pdf                     |                             | ~      |
| Type :                                       | Fichier PDF (*.pdf)                    |                             | $\sim$ |
| <ul> <li>Parcourir les dossi</li> </ul>      | ers                                    | Enregistrer Annuler         |        |

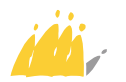

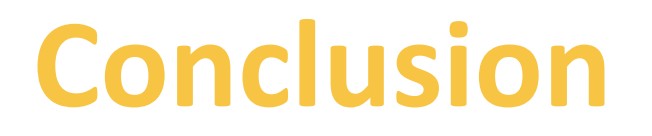

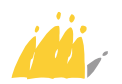

# **Conclusion : avec qui**

Trouver l'équilibre entre facilité et sécurité.

| Intervenants                   | Solutions suggérées                                                                                                    |
|--------------------------------|----------------------------------------------------------------------------------------------------|
| CPAS interne                   | <ul> <li>Drive partagé</li> <li>Share Point</li> <li>Lien temporaire</li> <li>Cloud</li> <li>Fichier chiffré : zip, PDF, Word</li> </ul> |
| CPAS ↔ institution, entreprise | <ul> <li>eBOX</li> <li>Cloud</li> <li>Lien temporaire</li> <li>BOSA</li> <li>Fichier chiffré : zip, PDF, Word</li> </ul>                 |
| CPAS → Citoyen                 | <ul> <li>eBOX</li> <li>Cloud</li> <li>Lien temporaire</li> <li>Fichier chiffré : Word, PDF</li> </ul>                                    |
| Citoyen → CPAS                 | <ul> <li>Lien temporaire</li> <li>Word chiffré</li> <li>BOSA</li> </ul>                                                                  |

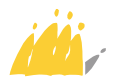

# Merci !

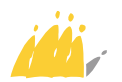

# SPP Intégration sociale, Lutte contre la Pauvreté, Economie sociale et Politique des Grandes Villes

Centre administratif Botanique Finance Tower Boulevard du Jardin Botanique 50 boîte 165 1000 Bruxelles

POD MAATSCHAPPELIJKE INTEGRATIE BETER SAMEN LEVEN SPP INTÉGRATION SOCIALE MIEUX VIVRE ENSEMBLE

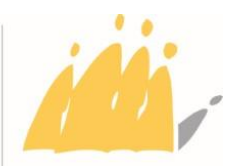

#### **Contactez-nous**

lundi au vendredi de 8h30 à 12h30 et de 13h à 16h30 (vendredi jusque 16h) via +32 2 508 85 86 ou +32 508 8430 question@mi-is.be mi.dpo@mi-is.be www.mi-is.be

#### Suivez-nous

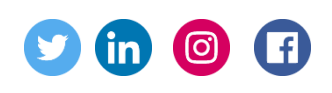

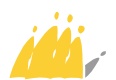